# Intermediary user guide

Registering, logging in and managing your profile

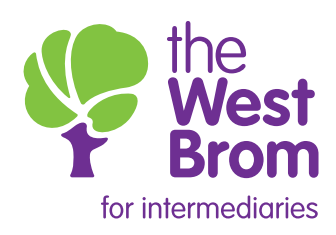

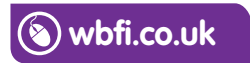

# Registering, logging in and managing your profile

### How to register with us

To place business with the West Brom for intermediaries you will first need to register with us. To register simply visit www.wbfi.co.uk and click 'Not yet registered' and follow the instructions. Alternatively, contact our Intermediary Sales and Support team on **0345 241 3597** or **ist@westbrom.co.uk**.

| Company registration<br>Your company FCA register<br>number *                                                                              | Find Defails ③                                                                                                    | Enter your FCA firm<br>reference number<br>(FRN). The details will<br>be validated and<br>the Company details<br>and correspondence<br>address will be |
|----------------------------------------------------------------------------------------------------|----------------------------------------------------------------------------------------------------|----------------------------------------------------------------------------------------------------|
| ⓒ Cancel                                                                                                    |                                                                                                    | displayed                                                                                                    |
| Company registration                                                                                                    |                                                                                                    |                                                                                                    |
| Your company FCA register number *                                                                                                    | Find Details 🕥                                                                                                    |                                                                                                    |
| Company details                                                                                                    |                                                                                                    |                                                                                                    |
| Consumer credit licence number                                                                                                    |                                                                                                    |                                                                                                    |
| Registered company name                                                                                                    | Sequence (UR) Limited                                                                                                    |                                                                                                    |
| Company address                                                                                                    | Cumbria House, 16-20 Hockliffe Street, Leighton Buzzard, Bedfordshire, LU7 XSN                                                                                                    |                                                                                                    |
| Company authorised status                                                                                                    | Appointed Representative                                                                                                    |                                                                                                    |
| Your branch/office correspondence of                                                                                                    | iddress                                                                                                    |                                                                                                    |
| Existing location     New location                                                                                                    | on                                                                                                    |                                                                                                    |
| Cambris House 16: 20.140:4806 5<br>William Hitman, 38, Gold Street, N<br>Jones & Chapman, 142, Greatly 1<br>Sequence Mortgage Business (Jr | heat Leighten Buzzerd Buckhelden, 117 KN<br>eineng Meiss 18. Leineblingsten<br>best Kniest Cheff Philiphene Buzzerd (117 KA (heineblingsten<br>A Leinberd House Leighten Buzzerd (117 KA (heineblingsten |                                                                                                    |
| Cancel                                                                                                    |                                                                                                    | Next )                                                                                                    |

If multiple addresses are displayed, the correct address must be highlighted before clicking 'Next'. If an alternative address needs to be registered this can be done by clicking on 'New location' which will expand the fields to be completed. Please note, any correspondence we send to you will be forwarded to the address you register with us.

| Your branch/office correspondence address                                                                                                    |        |
|----------------------------------------------------------------------------------------------------|--------|
| Existing location     New location                                                                                                    |        |
| Condition reaces to 30 rescaled in the second backwork and 10 KM within a few of the second backwork and the second second secon |        |
| © Cancel                                                                                                    | Next 🕥 |

If the selected firm has more than one Principal, you will need to select one from the list displayed.

Once the address details have been captured the registration screen will be displayed.

#### Personal details

Enter all your personal details. The email address should be the one you want to use for communicating with us. This will be used for your User ID.

#### Log in details and security questions

Your User ID will be pre-populated from the email address you entered under the 'Individual details' section:

| Individual details                      |   |
|-----------------------------------------|---|
| Title *                                 | × |
| First name *                            |   |
| Surname *                               |   |
| Business phone number $^{st}$           |   |
| Business mobile number                  |   |
| Business email address *                |   |
| Re-enter business email address $^{st}$ |   |

The next screen will confirm that the registration on the system is complete.

Once you have submitted your registration you will receive an email confirming we have received your request. You will receive a further email within 48 hours which will confirm we have approved your registration. You will then be able to start submitting your applications.

| Logon details & security questions                                |                                                                                                    |
|-------------------------------------------------------------------|----------------------------------------------------------------------------------------------------|
| User ID *                                                         |                                                                                                    |
| Your password must be a minimi<br>and both upper and lower case I | um length of twelve characters, including at least one number, one special character ( please do not use $\neg$ £ % & < >) etters. |
| Password *                                                        |                                                                                                    |
| Confirm password *                                                |                                                                                                    |
| Please provide answers to the fo                                  | lowing questions. The answers to these questions will be used to verify your identity.                                             |
| Place of birth *                                                  |                                                                                                    |
| First school *                                                    |                                                                                                    |
| Mother's maiden name *                                            |                                                                                                    |
| Your memorable word must be a                                     | minimum length of 8 characters and contain only letters (a-z)                                                                      |
| Memorable word *                                                  |                                                                                                    |
| Memorable word hint $^{*}$                                        |                                                                                                    |
|                                                                   |                                                                                                    |

# How to log in to the Intermediary portal

Go to **wbfi.co.uk** to log in to the Intermediary portal:

| Login Details | User name *  | Jser name |                      | Forgotten password<br>This link will allow you to reset                                                                          |
|---------------|--------------|-----------|----------------------|----------------------------------------------------------------------------------------------------|
|               | Password * P | assword   | Forgotten password > | your password. We will send<br>you an email with a temporary<br>password, which will also prompt<br>you to change your password. |

Once the user name and password have been entered, the 'Memorable word' screen will be displayed:

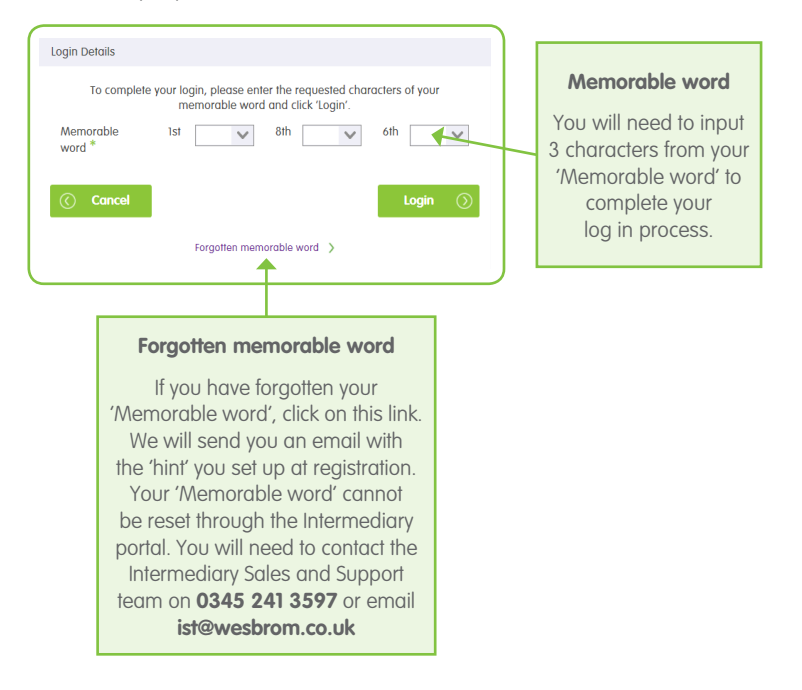

# Navigating the homepage

When you have successfully logged into the Intermediary portal you will see your homepage. You will now be able to produce an Illustration or Decision In Principle (DIP) as well as search for your cases:

| Home Illustration                                                                                                    | DIP Product switch | Case Search My profile |              |          |        |
|----------------------------------------------------------------------------------------------------|--------------------|------------------------|--------------|----------|--------|
|                                                                                                    |                    |                        |              |          |        |
| This is your homepage, where you can track the status of your recent<br>cases and naviget our systems to produce illustrations, Dirs and<br>submit full mangage applications for your clients.<br>If you have any questions about the system, your cases, or our |                    |                        |              |          |        |
| Recent Cases                                                                                                    |                    |                        |              |          |        |
| Recent Cases                                                                                                    |                    |                        |              |          |        |
| Recent Cases<br>Case ID                                                                                                    | Name               |                        | Date created | Property | Status |
| Recent Cases<br>Case ID                                                                                                    | Name               |                        | Date created | Property | Status |
| Recent Cases                                                                                                    | Name               |                        | Date created | Property | Status |
| Recent Cases                                                                                                    | Name               | 17.124                 | Date created | Property | Status |
| Recent Cases                                                                                                    | Name               | 1-114                  | Date created | Property | Status |
| Recent Cases                                                                                                    | Name               | 17 17 494              | Date created | Property | Status |
| Recent Cases                                                                                                    | Name               | 277 10 492             | Date created | Property | Status |
| Recent Cases                                                                                                    | Name               | 177 17 april           | Date created | Property | Status |

You will also be able to navigate around the system using the links shown below:

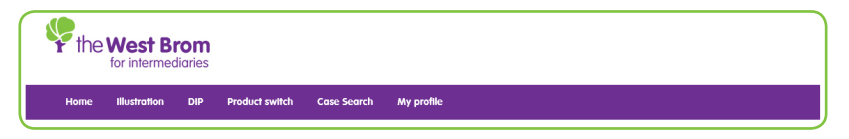

## How to manage your profile

To make changes simply select 'My profile' from the navigation bar. Here you are able to make the following changes to your profile:

- Change your password
- Change your correspondence address
- Change your contact details
- Change your submission route (in the event of a Mortgage Club being used).

Any other changes must be completed on your behalf by contacting the Intermediary Sales and Support team on **0345 241 3597** or emailing **ist@westbrom.co.uk** 

| What do you want to do?                |                                                                                                    |
|----------------------------------------|----------------------------------------------------------------------------------------------------|
| <ul> <li>Change my password</li> </ul> | Change my address details                                                                                                    |
| Change my contact details              | Change my submission route list                                                                                                    |
| Change password                        |                                                                                                    |
| Old password *                         |                                                                                                    |
| New password *                         |                                                                                                    |
| Confirm new password *                 |                                                                                                    |
|                                        | Your password must be a minimum length of twelve characters, including at least one number, one special character ( please do not use $\rightarrow \Sigma$ % & < >) and both upper and lower case letters. |
| Cancel                                 | ок 🕥                                                                                                    |

| What do you want to do?                                                 |                                                            |                                                     |                                                                         |
|-------------------------------------------------------------------------|------------------------------------------------------------|-----------------------------------------------------|-------------------------------------------------------------------------|
| Change my password                                                      |                                                            | Change my address details                           |                                                                         |
| <ul> <li>Change my contact details</li> </ul>                           |                                                            | Change my submission route list                     |                                                                         |
| Your branch/office correspondence ad                                    | ldress                                                     |                                                     |                                                                         |
| Existing location     New lo                                            | cation                                                     |                                                     |                                                                         |
| Berger House, Lower Bristol Rood, A<br>London & Country Wortgages 10, 1 | kalt-JAA2 38A<br>Bedie House, Alf Solints Business Centre, | Nexcade Laon Tyre, NY 201, United English           | If the new<br>address is an<br>'Existing location',<br>please highlight |
| Confirm password to complete the change *                               |                                                            |                                                     | the address.                                                            |
| C Cancel                                                                |                                                            |                                                     | ок 🕥                                                                    |
| What do you want to do?                                                 |                                                            |                                                     |                                                                         |
| Change my password                                                      |                                                            | Change my address details                           |                                                                         |
| <ul> <li>Change my contact details</li> </ul>                           |                                                            | <ul> <li>Change my submission route list</li> </ul> |                                                                         |
| Change contact details                                                  |                                                            |                                                     |                                                                         |
| Business phone number *                                                 | 01215257070                                                |                                                     |                                                                         |
| Business mobile number                                                  |                                                            |                                                     |                                                                         |
| Business email address:                                                 | broker 15 500 examples                                     | ana ing kaupang Orang Tang Mandau ta Sridau         |                                                                         |
| Confirm password to complete the change *                               |                                                            | ppening nours are vain – spin wonday to Friday.     |                                                                         |
| C Cancel                                                                |                                                            |                                                     | ок 🕥                                                                    |

| What do you want to do?                                                                                                    |                                 |                                                                                  |                                                                                       |  |
|----------------------------------------------------------------------------------------------------|---------------------------------|----------------------------------------------------------------------------------|---------------------------------------------------------------------------------------|--|
| Change my password                                                                                                    | O Change my address details     |                                                                                  |                                                                                       |  |
| Change my contact details                                                                                                    | Change my submission route list |                                                                                  |                                                                                       |  |
| Change my submission route list                                                                                                    |                                 |                                                                                  |                                                                                       |  |
| Any mortgage club added into your list will be available for<br>selection as part of an Illustration and DIP. Your company must<br>be a member of this mortgage club. |                                 |                                                                                  | To change your                                                                        |  |
| Select mortgage club:<br>Mortgage Club 2<br>Mortgage Club 3                                                                                                    | My submission route list        | list, you w<br>highlight th<br>Club and<br>the arrow<br>transfer th<br>your pref | vill need to<br>e Mortgage<br>d click on<br>v button to<br>ne Club to<br>ferred list. |  |
| Confirm password to complete the change *                                                                                                    |                                 |                                                                                  |                                                                                       |  |
| (C) Cancel                                                                                                    |                                 | ок 🕥                                                                             |                                                                                       |  |

The screen will display 'Your details have been updated' and you will receive an email to confirm that your registration details with West Brom for intermediaries have been changed.

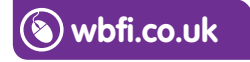

#### Intermediary Sales and Support team 0345 241 3597 ist@westbrom.co.uk

Head Office: 2 Providence Place, West Bromwich B70 8AF **www.westbrom.co.uk** 

Calls and electronic communications may be monitored and/or recorded for your security and may be used for training purposes. Your confidentiality will be maintained. The West Brom is authorised by the Prudential Regulation Authority and regulated by the Financial Conduct Authority and the Prudential Regulation Authority. Register No: 104877. 'the West Brom' and 'the West Brom for intermediaries' are trading names of West Bromwich Building Society.

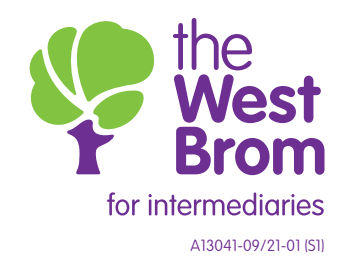